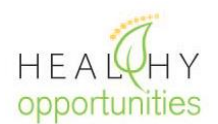

## Steps to Take the On-Line Health Assessment

- 1. Go to <u>http://www.wellmark.com</u>.
- 2. Click on LOGIN/REGISTER

| ≡ | Wellmark. Log IV / Register                                            |                  |            | LOG IN / REGISTER |   |
|---|------------------------------------------------------------------------|------------------|------------|-------------------|---|
| < | IT'S HEALTH INSURANC<br>SIMPLIFIED.<br>Welcome to the new Wellmark.com | <b>E</b> ,<br>1. |            |                   |   |
|   | INDIVIDUAL & FAMILY ~                                                  | FMPLOYER ~       | PRODUCER ~ | PROVIDE           | R |

3. Enter your User ID and Password

| Already a Wellmark member? |          | All Fields Required | Access your claims and benefit information anytime on myWellm |          |  |
|----------------------------|----------|---------------------|---------------------------------------------------------------|----------|--|
| User ID or Email           | Password | LOG IN              |                                                               | REGISTER |  |
| USER ID AND PASSWORD HELP  |          | ,                   |                                                               |          |  |

- 4. Wait while the system takes you to your personalized MyWellmark website.
- NOTE: Clicking on Continue before 30 seconds will cause an error and the site will not load properly.

| Wellmark                                                                          |  |  |
|-----------------------------------------------------------------------------------|--|--|
| Preparing secured connection                                                      |  |  |
| If the site does not load automatically within 30 seconds, please click Continue. |  |  |
| Continue                                                                          |  |  |

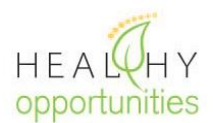

## Steps to Take the On-Line Health Assessment

5. At the MyWellmark website, click on "Visit the Wellness Center."

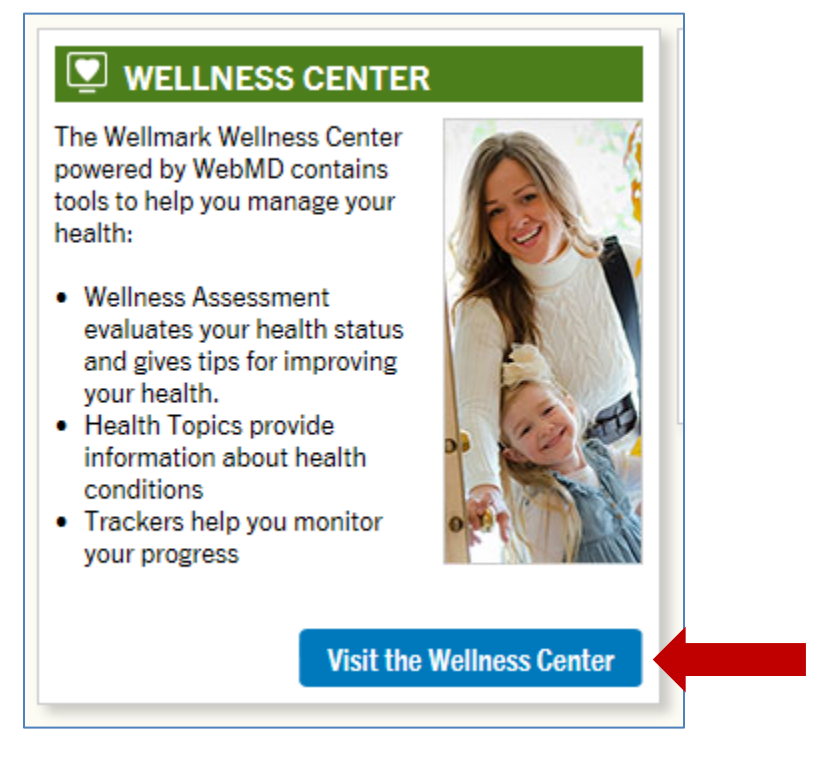

6. Click "OK."

| Message from webpage    | X                                      |
|-------------------------|----------------------------------------|
| You are now leaving a V | Vellmark site. Thank you for visiting! |
|                         | OK Cancel                              |

7. Wait while the system takes you to the WebMD website.

NOTE: Clicking on Continue before 30 seconds will cause an error and the site will not load properly.

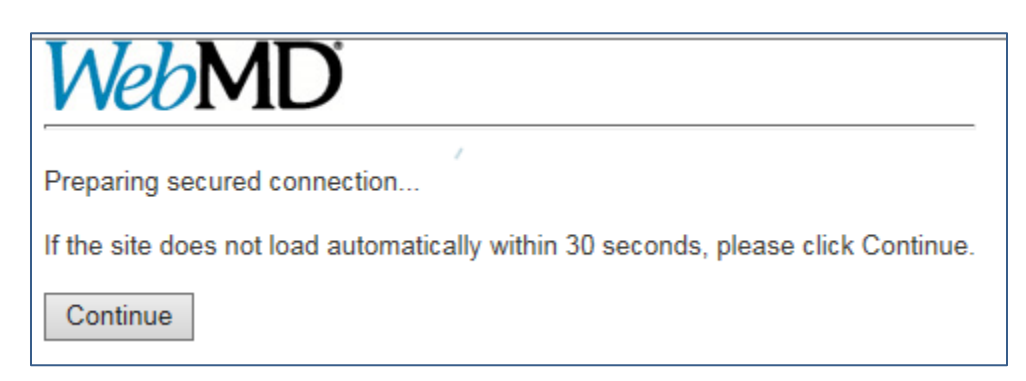

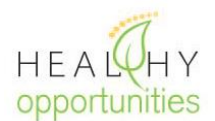

## Steps to Take the On-Line Health Assessment

8. Once in the Wellness Center, you should be prompted to complete the Wellness Assessment. If you do not see the prompt, click on the Healthy Living tab and choose Wellness Assessment from the list of options.

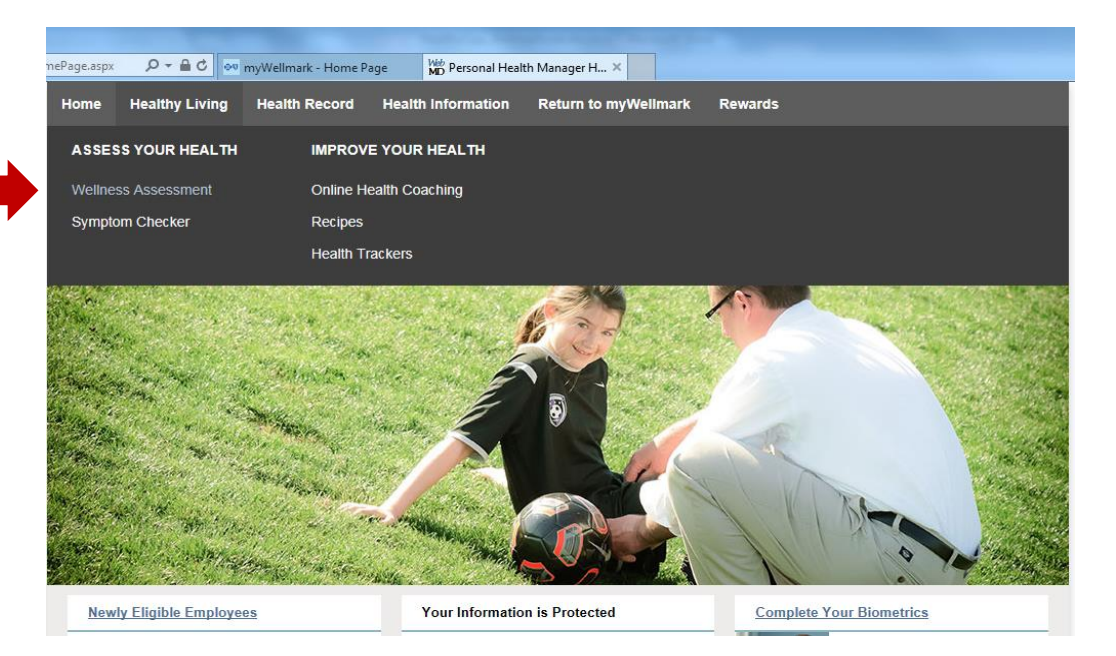